## PARKER YOUTH SPORTS CDC COACHES CONCUSSION CERTIFICATION GUIDANCE

Website: https://www.train.org/cdctrain/course/1089818/details

- 1. Log in with your account or create account.
  - If you need to create a new account you will be asked for
    - Community of Practice = HEADS UP Concussion Training o Click CONFIRM, then CONTINUE
    - Discipline = **No Discipline**
    - Click CONFIRM, then CONTINUE
  - After creating a new account you will have 2 NOTIFICATIONS
    - Click on Notification 1 Profile Incomplete. Areas needing additional information will be flagged in red
    - CONTACT Add phone number, click SAVE in upper right corner
    - o ADDRESS Add address information, click SAVE in upper right corner
    - ORGANIZATION Enter PARKER YOUTH SPORTS, click SAVE in upper right corner
    - PROFESSIONAL ROLE Select CANCEL in upper left corner to return to main page click SAVE in upper right corner
    - WORK SETTINGS Select VOLUNTEER YOUTH COACH, click SAVE in upper right corner
    - $\circ~$  Click CANCEL in upper left corner to return to main page o Click on Nofication 2 Not set to receive emails
    - Select your option, click SAVE in upper right corner
    - Click CANCEL in upper left corner to return to main page
- 2. On the main page click **SEARCH** icon in the upper right corner
  - Enter "heads up" and click ENTER
  - Scroll down to HEADS UP to Youth Sports: Online Training for Coaches (~4<sup>th</sup> item in list)
  - On the training page:
    - Take the Pre-Assessment (highlighted green) o Take the Course (Highlighted green after Pre-Assessment) o Take the certification test
    - After passing the test, download your certificate to your computer. You will need to upload this certificate to the Hawks Website.
- 3. On the Parker Youth Sports website, go to the COACHES CORNER and select CONCUSSION CERTIFICATION to upload your certificate.
- 4. Contact the Hawks Admin (<u>admin@parkerhawks.org</u>) for any questions.